# ACCUDEMIA QUICK-REFERENCE GUIDE: PERSONAL ACADEMIC COACHING

### LOGGING IN TO ACCUDEMIA

Go to https://montgomerycollege.accudemia.net/

• If already signed in to MyMC, you'll be taken directly to Accudemia's home page. Otherwise, enter your MyMC credentials.

## SESSION LOGS AND COACHING ASSESSMENTS

- Session Logs and Coaching Assessments are used by coaches to record session notes and by ATPA to assess student outcomes.
- Appointments held in Accudemia via Zoom will automatically generate a Session Log that you can look up.
- You will need to create a Session Log for appointments held in person or by phone.

#### **CREATE A SESSION LOG MANUALLY**

- 1. Go to <u>https://montgomerycollege.accudemia.net/Private/SessionLog/ViewLogs.aspx</u> If this direct link to the Session Log page doesn't work:
  - a. Sign in to Accudemia
  - b. Click on the **MENU** icon at the top left of the screen.
  - c. Navigate to CENTER ATTENDANCE on the toolbar
  - d. From the drop-down menu, click SESSION LOGS
- 2. Click on the MENU icon at the top left of the screen.
- 3. Navigate to CENTER ATTENDANCE on the toolbar
- 4. From the drop-down menu, click SESSION LOGS
- 5. Click on **+NEW LOG** in the top right corner to open the create new session log screen.
- 6. Make sure CENTER is set to "01. Achieving the Promise Academy (ATPA)"
- 7. Enter and select the student's name.
- 8. Type and select your name as the **TUTOR OR COACH.**
- 9. Click the magnifying glass 
  to select the service provided:
  - Personal Academic Coaching
  - Drop-in Coaching
  - Student Onboarding
- 10. Click **CREATE X SESSION LOGS** in the upper right corner to submit.

#### ADD AN ASSESSMENT TO A STUDENT'S SESSION LOG

- 1. To look up a student's session log, follow steps 1-4 above.
- 2. In the left menu, adjust the **PERIOD** and **LOCATION** if needed.
- 3. Enter the student's first and last name to locate their Session Log.
- 4. Open and complete a Tutoring or Coaching Assessment for that Session Log.

| Search                          | Reset "D  |  |  |  |
|---------------------------------|-----------|--|--|--|
| SHOW                            |           |  |  |  |
| Student logs                    |           |  |  |  |
| Tutor logs                      |           |  |  |  |
| PERIOD                          |           |  |  |  |
| ⊞ Last 7 Days <del>-</del>      |           |  |  |  |
| LOCATION                        |           |  |  |  |
| 01. Achieving the Promise Acar. |           |  |  |  |
| STUDENT                         |           |  |  |  |
| First name                      | Last name |  |  |  |

## **POST-SESSION COACHING ASSESSMENT**

 At the end of each session, personal academic coaches must complete a post-session coaching assessment. To access the assessment, there MUST be a session log.

## **POST-SESSION COACHING ASSESSMENT.**

- 1. Select the session want to assess by checking the box next to that Session Log.
- 2. The option to complete a Tutoring or Coaching Assessment will appear. Click on it.
- 3. Complete the Tutoring or Coaching Assessment.

| Montgomery College Home         | ♥ Quick マ Center Attendance マ Clas | s Attendance 🔸 Administration 👻 Reports Book\$mart                                                      | 🚯 Nik 👻 🔲                 | 🛛 Help 🧳 📢 🛛 🛛                                |
|---------------------------------|------------------------------------|----------------------------------------------------------------------------------------------------|---------------------------|-----------------------------------------------|
| Search Reset "D                 | Session Logs Comments              | Tutoring or Coaching Assessment                                                                         |                           | + New Log                                     |
| SHOW Student logs               | Marie Arthus<br>M21013550          | D08/24 7:40 PM Personal Academ    Signed-in                                                             | nic Coac In Not specified | • 01. Achieving the Promise<br>Academy (ATPA) |
| Tutor logs                      | Marie Arthus<br>M21013550          | →0        08/24        6:16 PM        Drop-in Coaching          C+        7:16 PM        ©        01:00 | Nik Sushka                | • 01. Achieving the Promise<br>Academy (ATPA) |
| ⊞ Last 7 Days <del>-</del>      |                                    |                                                                                                    |                           |                                               |
| 01. Achieving the Promise Acar. |                                    |                                                                                                    |                           |                                               |
| STUDENT                         |                                    |                                                                                                    |                           |                                               |
| marie arthus                    |                                    |                                                                                                    |                           |                                               |

| Tutoring or Coaching Assessment                                                                        |     |
|----------------------------------------------------------------------------------------------------|-----|
| Note: Questions marked with (*) are required.<br>What was the student's main goal for this session?(*) |     |
| On a scale of 1-5, was the student's goal for this session met?                                        | (*) |

# **NEED SUPPORT?**

- Coaches are required to complete post-coaching assessments.
- Need support to learn how to use Accudemia?
- To request support with using Accudemia as a coach, please contact <u>atpa@montgomerycollege.edu</u> or <u>schedule a support session with ATPA</u>.